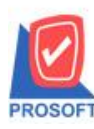

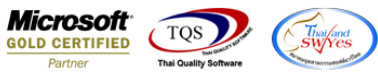

## ระบบ Value Added Tax

เพิ่มกำหนดรหัสลูกหนี้เมื่อกำหนดรหัส branch ในส่วนของสาขา 5 หลักแล้วให้แสดงในรายงานภาษีขาย(มูลค่าเพิ่ม)ฉบับที่ 197 ให้

รองรับกับกรมสรรพากร(ตามประกาศกรมสรรพากรให้มีสาขา 5 หลัก)

1. เข้าที่ระบบ Enterprise Manager > AR Setup > กำหนดรหัสลูกหนึ่

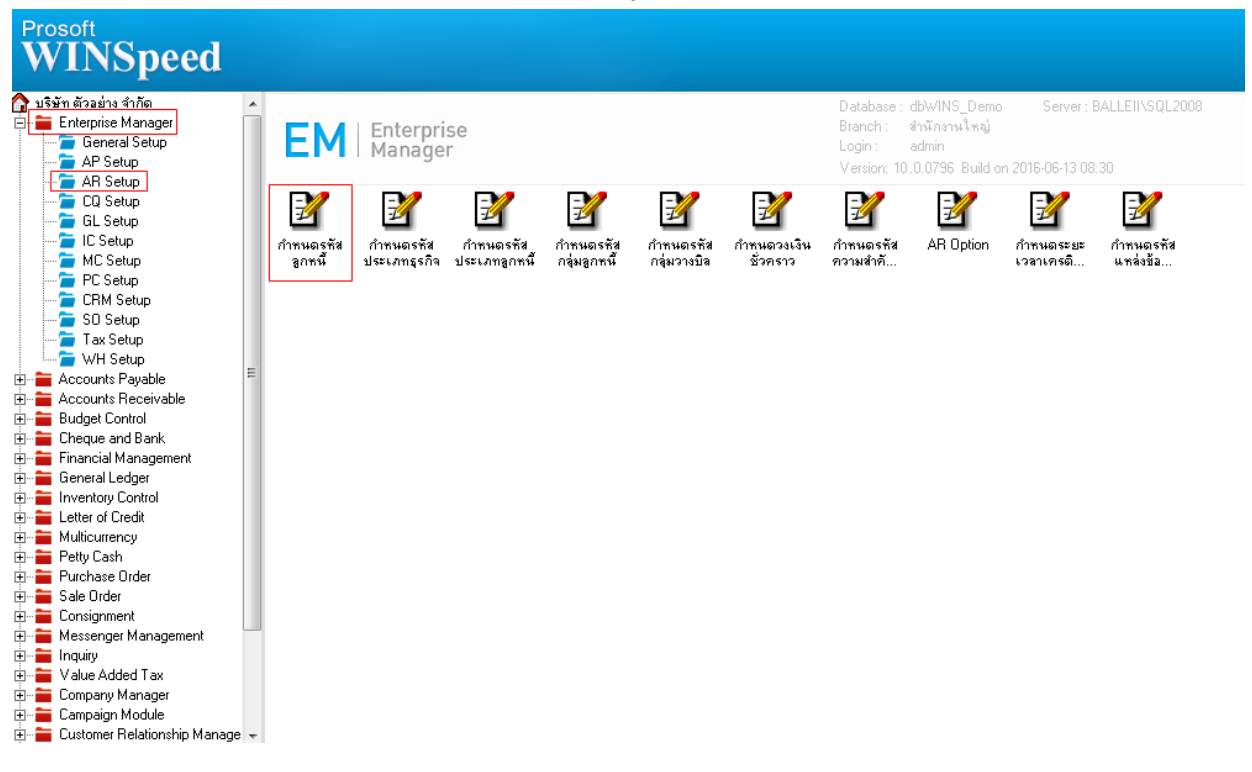

## 2.เลือกแถบ Branch กำหนดสาขา

| 📔 กำหนดรหัสลุก | ค้า          |            |                   |                                    |
|----------------|--------------|------------|-------------------|------------------------------------|
| รหัสลูกค้า     | n-0002       |            | ชื่อลูกค้า บริษั  | ษัท กรุงเทพผลิตเหล็ก จำกัด (มหาชน) |
| No. a          | าขา          | สาขา (Eng) | สำนักงานใหญ่      | รายละเอียด Default 🔺               |
| 1 00001        | สาร          | ท บางกะปี  |                   |                                    |
| 2              |              |            |                   |                                    |
| 4              |              |            |                   |                                    |
| 5              |              |            |                   |                                    |
| <u>Б</u><br>7  |              |            |                   |                                    |
| 8              |              |            |                   | =                                  |
| 9              |              |            |                   |                                    |
| 11             |              |            |                   |                                    |
| 12             |              |            |                   |                                    |
| 13             |              |            |                   |                                    |
| 15             |              |            |                   |                                    |
| 16             |              |            |                   |                                    |
|                |              |            |                   | <b>•</b>                           |
| ₹_ 3- 3-       |              |            |                   |                                    |
| Address        | [a] Detail   | 🖑 Credit   | 🚔 General         | Contact/Client 🛗 Account           |
| 👮 Sale         | 🔁 Shipment   | 📉 Мар      | 📲 Define          |                                    |
| New Save       | e 🗙 Delete 🛛 | Find Dopy  | 👌 Preview 🎒 print |                                    |

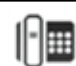

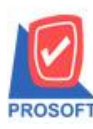

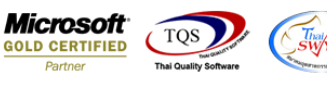

## 3.เข้าที่ระบบ Value Addeded Tax > VT Tax Reports > ภาษีขาย(มูลค่าเพิ่ม)ฉบับที่ 197

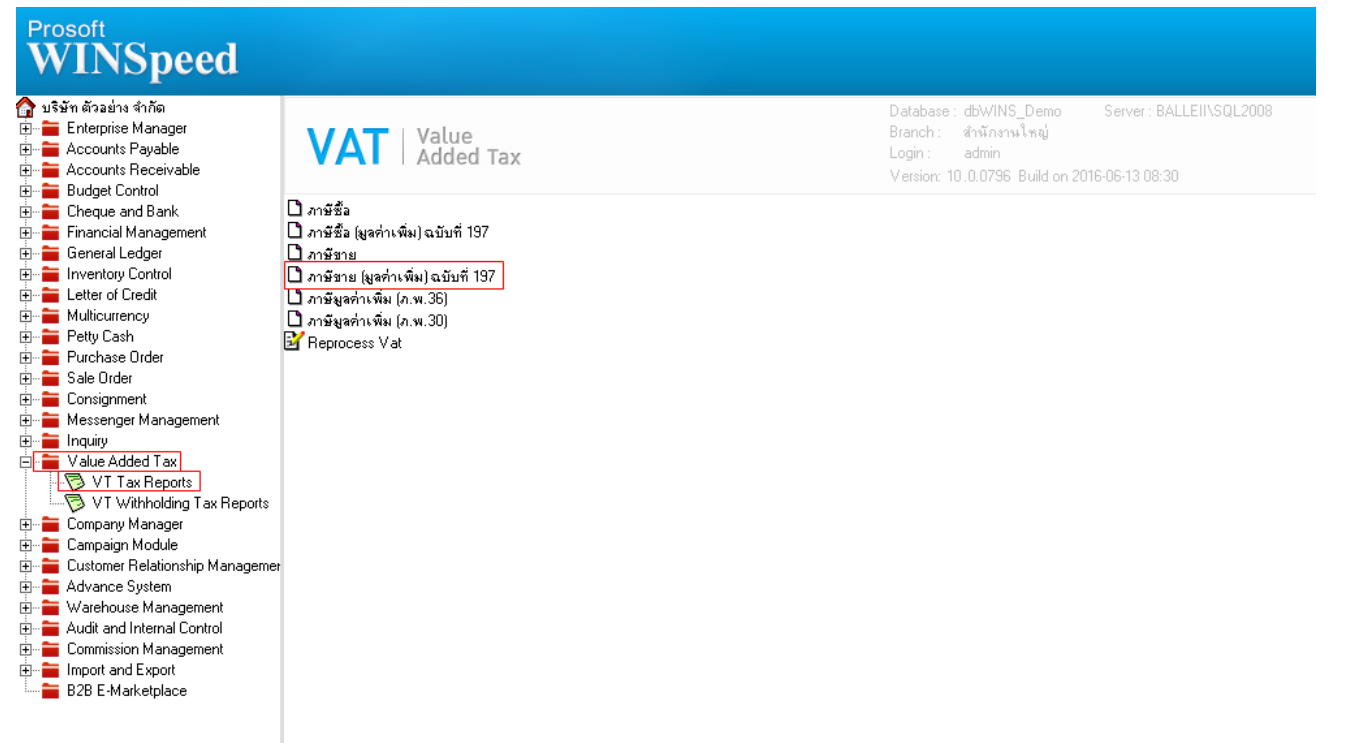

4.กำหนด Range Option ในการเรียกดูข้อมูลรายงาน

| 🗐 รายงานกาษีขาย                                                     |                                                                                                    |
|---------------------------------------------------------------------|----------------------------------------------------------------------------------------------------|
| Report Options<br>งวดเดือน<br>จากวันที่<br>จากเจชที่เอกสาร          | <mark>รายงานภาษ์สาย<br/>06 √ มิถุนายน<br/>7 / ■ ถึง / / ■<br/>ถึง ✓</mark>                                                                     |
| เลยที่ใบกำกับ<br>รหัสกลุ่มภาษี<br>เรียงข้อมูลตาม<br>แสดงรูปแบบค่าลบ | <ul> <li>ถึง</li> <li>ถึง</li> <li>ถึง</li> <li>ถึง</li> <li>โลยที่เอกสาร Cเลยที่ใบกำกับ © วันที่</li> <li>เครื่องหมาย - Cวงเล็บ ()</li> </ul> |
| Range Import SQL                                                    | 📝 OK 🛛 🕕 Close                                                                                                    |

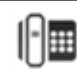

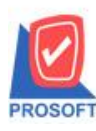

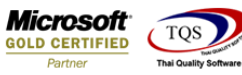

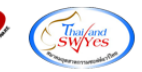

## 5.เพิ่มให้รายงานภาษีขาย(มูลค่าเพิ่ม)ฉบับที่ 197 แสดงสาขาได้ 5 หลัก

| DE             | in.        |                      |            |                   | รายงานภาษีขาย                                     |                                  |                      |                          |               |
|----------------|------------|----------------------|------------|-------------------|---------------------------------------------------|----------------------------------|----------------------|--------------------------|---------------|
|                |            |                      |            |                   | เดือนภาษี มิถุนายน ปี 2559                        |                                  |                      |                          |               |
| ชื่อผู้ประ     | ะกอบการ    | บริษัท ด้วอย่า       | ง จำกัด    |                   |                                                   | เลขประจำตัวผู้เสียภาษี 315       | 23611000 เลขประจำ    | ด้วผู้เสียภาษี (13 หลัก) | 1234567890123 |
| ชื่อสถา        | นประกอบ    | การ บริษัท ด้วอย่า   | ง จำกัด    |                   |                                                   | 😺 สำนักงานใหญ่                   | 🗌 สาขาที่            |                          | หน้า 1 / 1    |
| ที่อยู่        |            | 2571/1 <b>มินุนร</b> | ามคำแทง แข | วงหัวหมาก เขตบางก | าะปี กรุงเทพมหานคร 10240                          |                                  |                      |                          |               |
| สำดับ วันที่ เ |            | เลขที่ใบกำกับ        | สมุด       | เลขที่เอกสาร      | ชื่อผู้ ซื้อสินล้า / ผู้รับบริการ                 | เลขประจำตัวผู้เสียภาษีอากรของผู้ | สถานประกอบการ        | มูลล่าสินค้า / บริการ    | จำนวนเงินภาษี |
|                |            |                      |            |                   |                                                   | ชื้อสินล้า/บริการ                | สำนักงานใหญ่ สาขาที่ |                          |               |
| 1 1            | 17/06/2559 | CS5906-00001         | IV         | CS5906-00001      | ขายเงินสดให้บริษัท กรุงเทพผลิตเหล็ก จำกัด (มหาขน) |                                  | 00001                | 3,000.00                 | 210.00        |
|                |            |                      |            |                   |                                                   |                                  |                      |                          |               |
|                |            |                      |            |                   |                                                   |                                  |                      |                          |               |
|                |            |                      |            |                   |                                                   |                                  |                      |                          |               |
|                |            |                      |            |                   |                                                   |                                  |                      |                          |               |
|                |            |                      |            |                   |                                                   |                                  |                      |                          |               |
|                |            |                      |            |                   |                                                   |                                  |                      |                          |               |
|                |            |                      |            |                   |                                                   |                                  |                      |                          |               |
|                |            |                      |            |                   |                                                   |                                  |                      |                          |               |
|                |            |                      |            |                   |                                                   |                                  |                      |                          |               |
|                |            |                      |            |                   |                                                   |                                  |                      |                          |               |
|                |            |                      |            |                   |                                                   |                                  |                      |                          |               |
|                |            |                      |            |                   |                                                   |                                  |                      |                          |               |
|                |            |                      |            |                   |                                                   |                                  |                      |                          |               |
|                |            |                      |            |                   |                                                   |                                  |                      |                          |               |
|                |            |                      |            |                   |                                                   |                                  |                      |                          |               |
|                |            |                      |            |                   |                                                   |                                  |                      |                          |               |
|                |            |                      |            |                   |                                                   |                                  |                      |                          |               |
|                |            |                      |            |                   |                                                   |                                  |                      |                          |               |
|                |            |                      |            |                   |                                                   |                                  |                      |                          |               |
|                |            |                      |            |                   |                                                   |                                  | รวมหน้า              | 3,000.00                 | 210.00        |
|                |            |                      |            |                   |                                                   |                                  | รวมทั้งสิ้น          | 3,000.00                 | 210.00        |

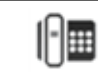